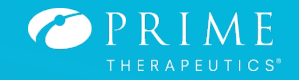

# MyPrime.com (Guest Login)

(Balanced Drug List) (Traditional Select Network)

#### Login to Myprime.com, click on *sign in, then continue without sign in*

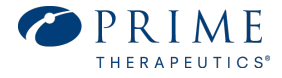

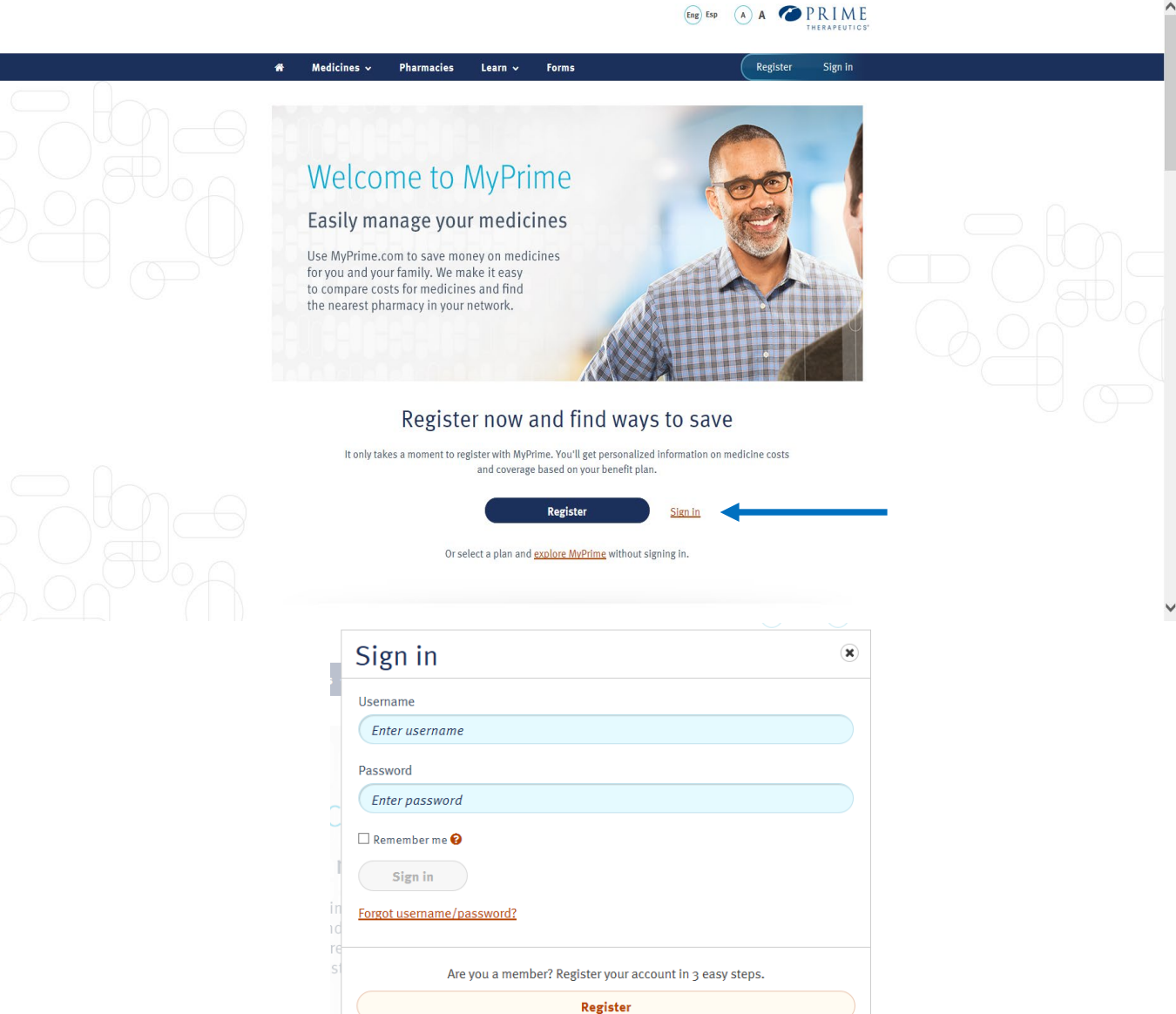

Continue without sign in

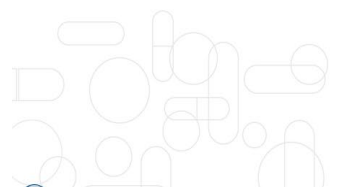

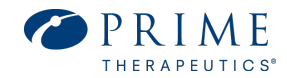

Select your health plan from the list (BCBS Illinois) of available options by clicking on the health plan name

Are you a Medicare Part D member? Select *No* 

What is your health plan type? Select *Other BCBSIL Plans* 

Click Continue

| ×            |
|--------------|
|              |
| ~            |
| ription drug |
| ~            |
| nistrator.   |
|              |
|              |

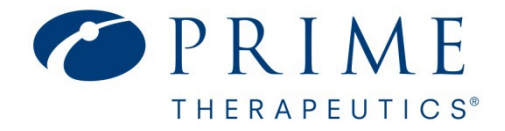

#### **Medicine Search**

How to search for medicine, determine formulary status, and find estimated costs. <u>Note:</u> On 9/1/2023, you can create your account on myprime.com to see detailed benefit coverage and actual costs based on your pharmacy benefit plan.

## Select the *Medicines* option from the menu bar and click on *Find medicines*.

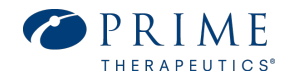

- 1. Choose Balanced Drug list (Hit Apply)
- 2. Type your medication name, strength, amount per month (Submit)

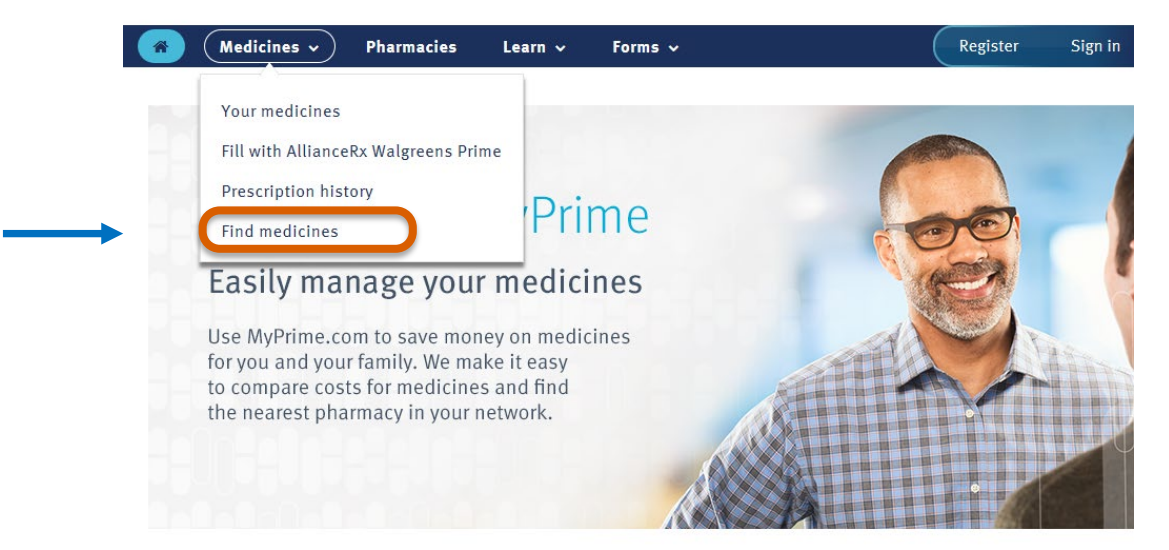

| *    | Medicines 🗸             | Pharmacies            | Learn 🗸      | Forms 🗸 |   |         |
|------|-------------------------|-----------------------|--------------|---------|---|---------|
| Fir  | nd medicir              | nes                   |              |         |   |         |
| Your | health plan: BCBS Illin | ois                   |              |         |   |         |
| 1    | Choose your dru         | ıg list               |              |         |   |         |
|      | Balanced Drug L         | ist                   |              |         | ~ | Applied |
| 2    | Add a medicine          |                       |              |         |   |         |
|      | <b>Q</b> Search by med  | icine name or con     | dition       |         |   |         |
|      | Add a medicine associ   | ated with vour select | ed drua list |         |   |         |

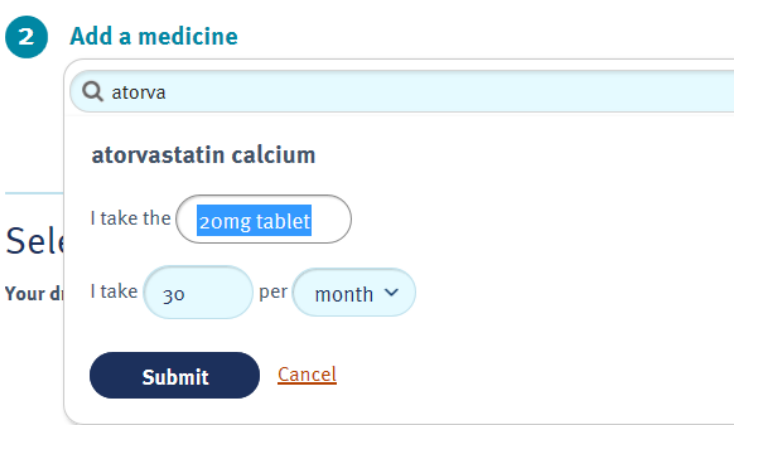

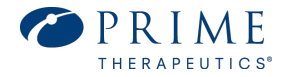

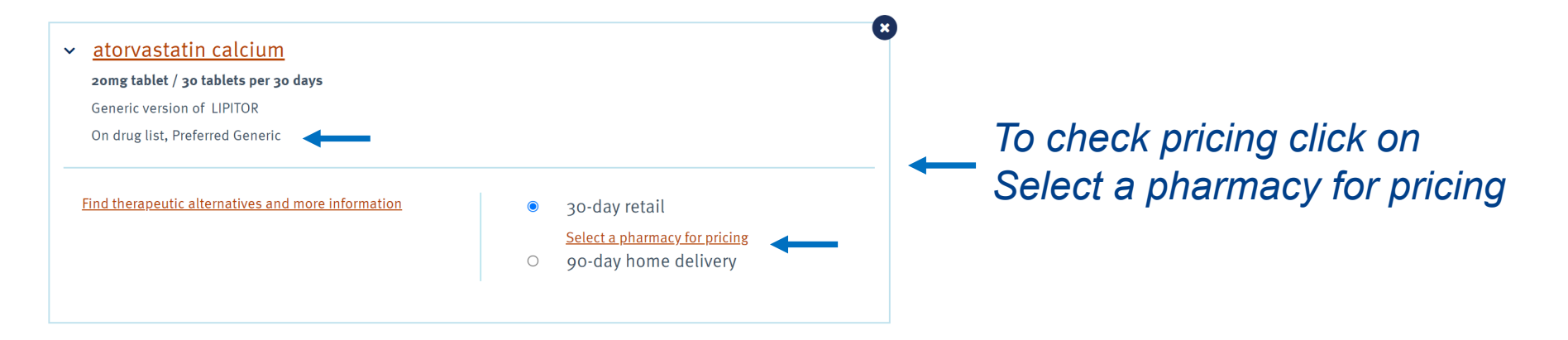

#### Find a pharmacy

Search pharmacies in your network and compare medicine costs. How are medicines priced at my pharmacy?

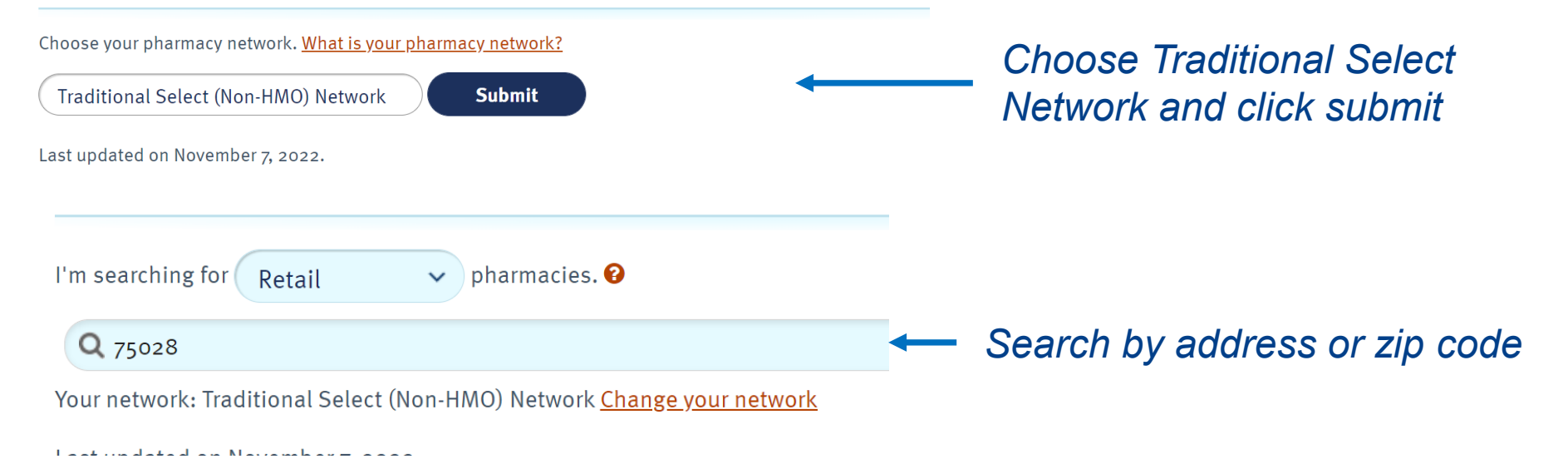

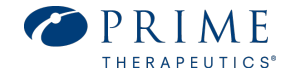

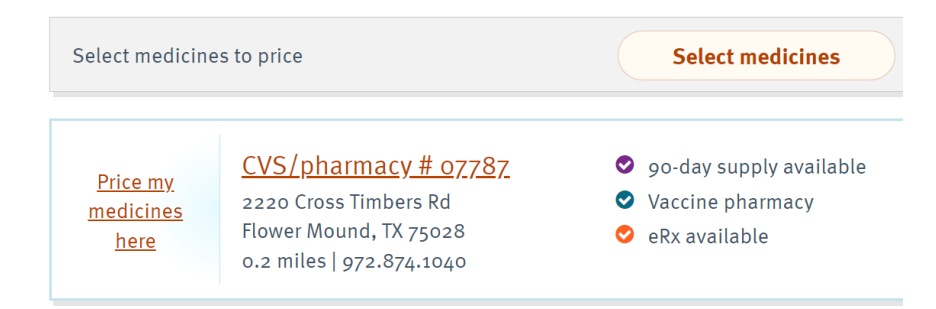

Choose a pharmacy and click on Prime my medicines here

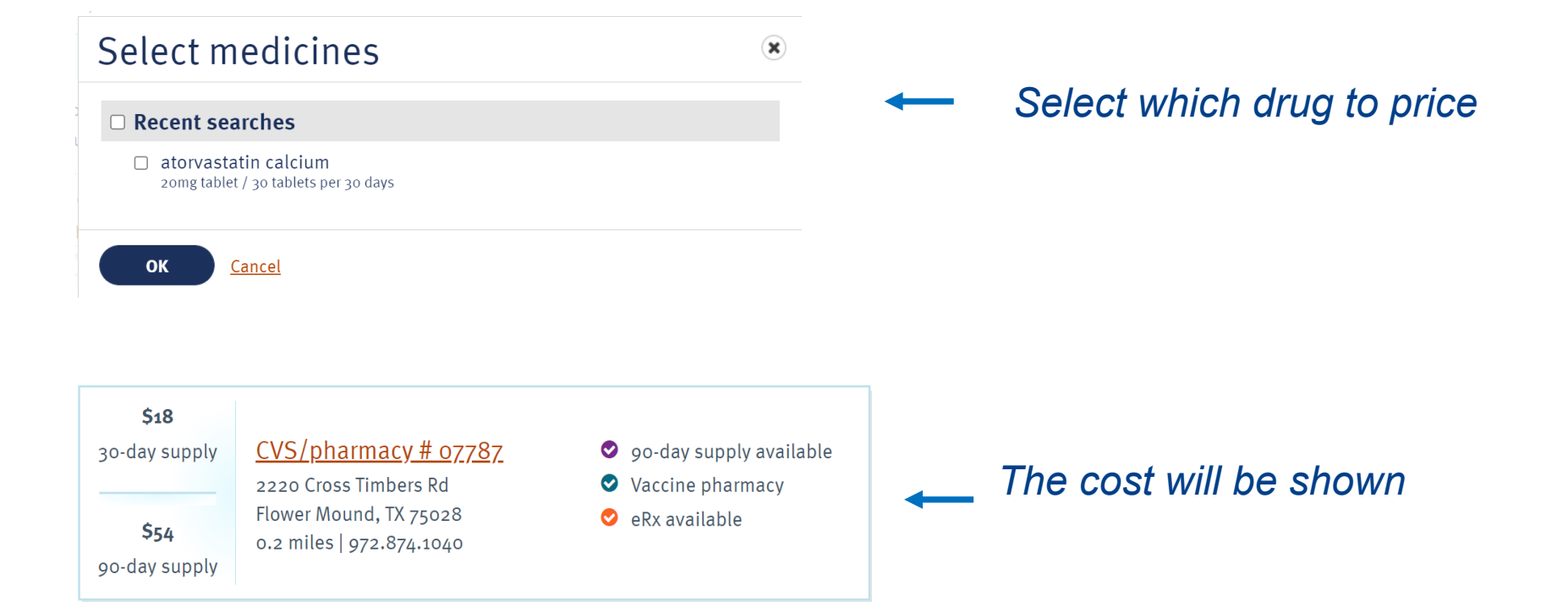

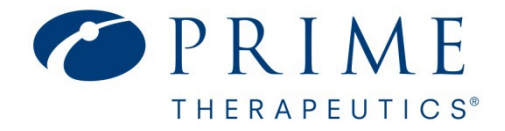

### Find a Pharmacy

Search pharmacies in your network and compare medication costs

#### Select the Pharmacies option from the menu bar and choose Traditional Select Network (Submit)

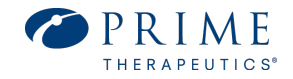

| A Medicines v Pharmacies Learn v Forms v                                                                  | Register Sign in |
|----------------------------------------------------------------------------------------------------|------------------|
| Find a pharmacy                                                                                           | Print            |
| Search pharmacies in your network and compare medicine costs. How are medicines priced at my pharmacy?    |                  |
| Choose your pharmacy network. What is your pharmacy network? Traditional Select (Non-HMO) Network  Submit |                  |

#### Type your zip code and hit enter

#### Find a pharmacy

Search pharmacies in your network and compare medicine costs. How are medicines priced at my pharmacy?

**Q** Enter ZIP, city and state, or address

Q Enter a pharmacy name (optional)

🔒 Print

#### The list of in-network pharmacies will display

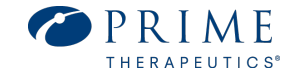

#### Find a pharmacy

Search pharmacies in your network and compare medicine costs. How are medicines priced at m

I'm searching for Retail 

pharmacies. 

Flower Mound, TX 75028

Your network: Traditional Select (Non-HMO) Network <u>Change your network</u>

**Note:** Pharmacy search results are based on current plan year information only. <u>Sign in</u> or <u>registe</u> pharmacies specific to your benefits.

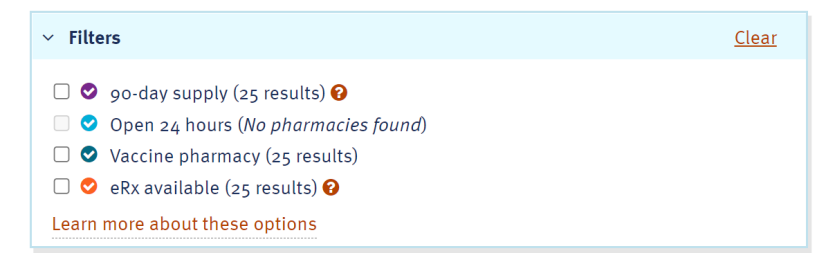

#### 25 pharmacies in your network

| Select medicine                                    | s to price                                                                                          | Select medicines                                                                             |  |  |
|----------------------------------------------------|----------------------------------------------------------------------------------------------------|----------------------------------------------------------------------------------------------|--|--|
| Price my<br>medicines<br>here                      | CVS/pharmacy # 07787<br>2220 Cross Timbers Rd<br>Flower Mound, TX 75028<br>0.2 miles   972.874.1040 | <ul> <li>90-day supply available</li> <li>Vaccine pharmacy</li> <li>eRx available</li> </ul> |  |  |
| <u>Price my</u><br><u>medicines</u><br><u>here</u> | Kroger Pharmacy<br>2709 Cross Timbers Rd<br>Flower Mound, TX 75028<br>0.5 miles   972.355.1086      | <ul> <li>90-day supply available</li> <li>Vaccine pharmacy</li> <li>eRx available</li> </ul> |  |  |

#### You can also click the learn and forms from the menu bar

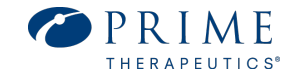

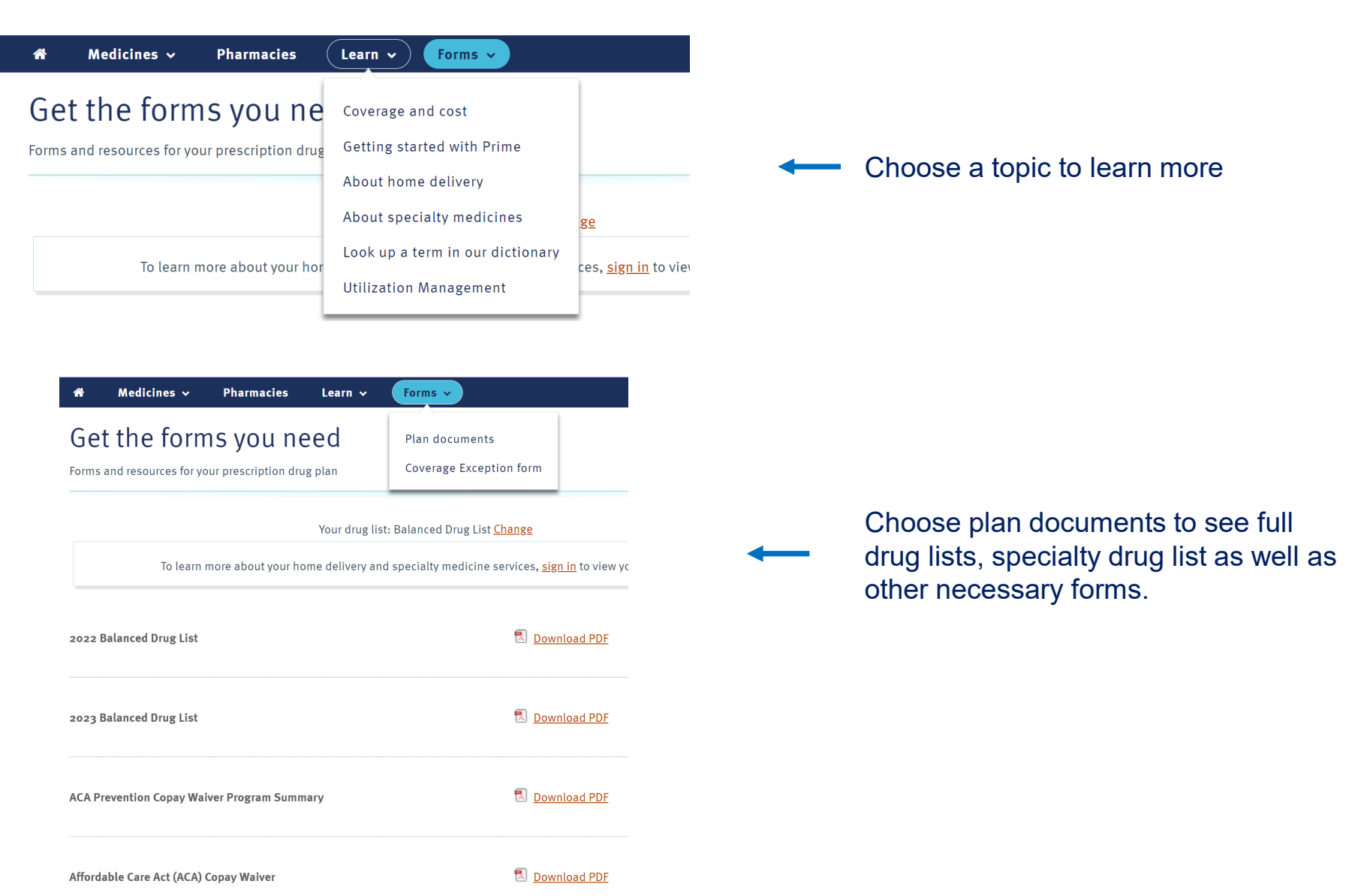